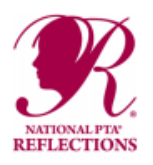

# Student Entry 2020-2021

# All entries must be submitted online at: Utah Reflections Online www.utahpta.org/ref

## Due date: Wednesday, October 7th

### Submission:

- Go to the Utah Reflections Online website at www.utahpta.org/ref
- Note: you will need an account to access any of the features
- Click on the blue "Submit Reflections Entries" button under "My Reflections Entries"
- Enter your username and password
  - If you don't have an account on utahpta.org, click on the "Register" tab and enter your information
  - You will receive an email with a link to create a password. Click on the link in the email and follow the directions
  - If at any time you forget your password, you can reset it by clicking on the "Reset password" tab
- Click the "Sign In" tab
- Click on the green "Add Entry" button
- Enter the requested information and click "submit" at the bottom of the form

You do not need a separate account for multiple students.

### Rules:

- Go to the Utah Reflections Online website at www.utahpta.org/ref
- Click on the blue "Learn more about Reflections" button under "Reflections Information"
- Click on "Reflections Rules"
- Select the Official Rules for each specific category

### Consent Forms and Rules:

- Go to the Utah Reflections Online website at www.utahpta.org/ref
- Click on the blue "Learn more about Reflections" button under "Reflections Information"
- Click on "Reflections Forms and Guidelines"
- A Consent Form must be uploaded with the submission if required